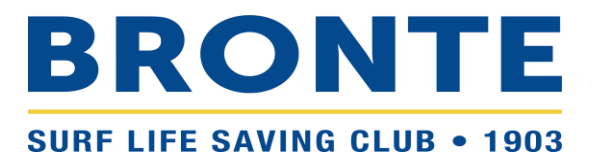

# Step-by-step guide to renewing membership at Bronte SLSC – Family Group

### Contents

| LOGGING INTO YOUR SLSA MEMBERS AREA ACCOUNT | .1 |
|---------------------------------------------|----|
| RENEWING FAMILY GROUP MEMBERSHIP            | .2 |
| ADDING A NEW MEMBER TO YOUR FAMILY GROUP    | .7 |

**PLEASE TAKE THE TIME TO READ THIS GUIDE BEFORE CONTACTING THE OFFICE**. Registration can be confusing but queries cause significant delays. Once you complete the process, note registration is not automatic. It is a surprisingly manual process at the back end and takes time, particularly with the volume of registrations at the start of the season. If you are still having difficulty, please do get in contact.

### LOGGING INTO YOUR SLSA MEMBERS AREA ACCOUNT

- Browse to <u>https://members.sls.com.au</u> and log in.
- If you have forgotten your username or password, click the <u>link</u> on the login page. You can then be sent a reminder of your username and/or reset your password via either email or SMS. The email or mobile you use must be the same as the email/mobile in National Membership database (SurfGuard). If you're not sure what details have been recorded in SurfGuard, email <u>nippers@brontesurfclub.com.au</u> and we can check the system for you.

| E Contraction of the second second se |
|----------------------------------------------------------------------------------------------------|
| SURF LIFE SAVING AUSTRALIA<br>MEMBERS AREA                                                                                                    |
| Username                                                                                                    |
| Password                                                                                                    |
| LOG IN                                                                                                    |
| Don't have a Members Area<br>account yet?<br>Click here to create one                                                                                                    |
| Forgotten username or password?                                                                                                    |
| Click here to resend your confirmation code                                                                                                    |
| Click here to enter your SMS<br>confirmation code                                                                                                    |
| Not a member of a surf club? Click here to join                                                                                                    |

#### **RENEWING FAMILY GROUP MEMBERSHIP**

Once you have logged into the Members Area, the system home page will provide a 'Renew membership for a Family Group' link.

1. Click Renew

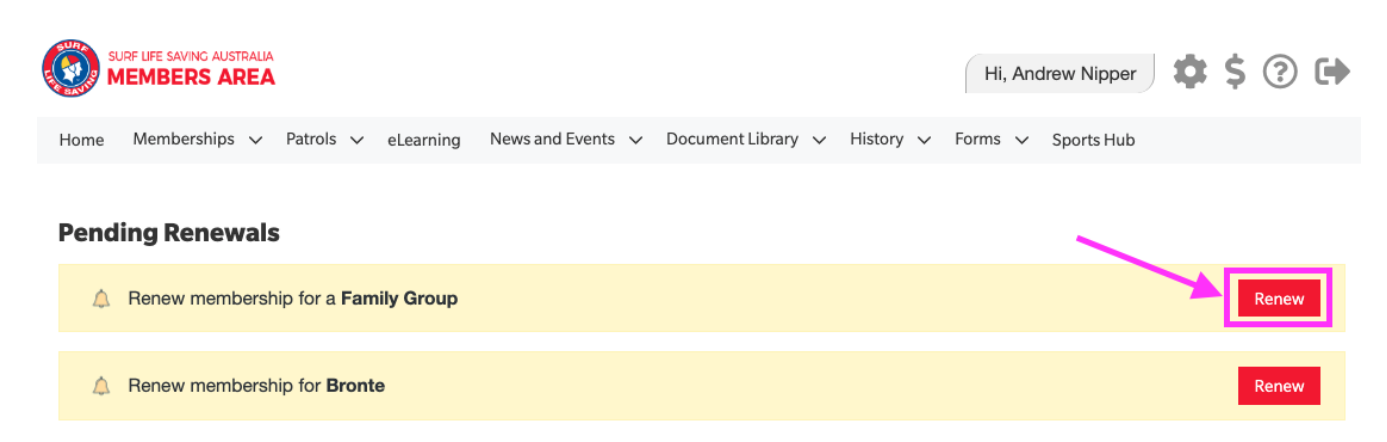

Or If you don't see a RENEW link, click on the 'Memberships' Menu tab and select: 'Family'.

| SUR M |                                   | Hi, Andrew Nipper                                                          | \$ ? 🕩 |
|-------|-----------------------------------|----------------------------------------------------------------------------|--------|
| Home  | Memberships 🗸 Patrols 🗸 e         | Learning News and Events 🗸 Document Library 🗸 History 🗸 Forms 🗸 Sports Hub |        |
| Pendi | Renewals, Payments & Transfers    |                                                                            |        |
| 4     | Awards<br>Update Personal Details | Зroup                                                                      | Renew  |
| ۵     | Pending Requests<br>Member Store  |                                                                            | Renew  |

2. Click on the 'View/Edit' link to view the members of your Family Group

| SURF LIFE SAVINC AUSTRALIA<br>MEMBERS AREA |                           |                  |                         | Hi, Andrew N | ipper 🌣 \$ 🔅 🕩                                 |
|--------------------------------------------|---------------------------|------------------|-------------------------|--------------|------------------------------------------------|
| Home Memberships V P                       | atrols 🗸 eLearning News a | nd Events 🗸 Docu | ıment Library 🗸 History | y 🗸 Forms 🛇  | <ul> <li>Sports Hub</li> </ul>                 |
| My Family<br>FAMILY GROUP D                | ETAILS                    |                  |                         |              | Create Family Group                            |
| Family Group Name                          | Number of Members         | Organisation     | Primary Contact         | Status       | Action                                         |
| Nipper Family                              | 3                         | Bronte           | Andrew Nipper           | Approved     | View/Edit<br>Renew Memberships<br>Make Payment |

3. Check the details (e.g. email, mobile number, address) of each member to ensure they are up to date by clicking 'Edit' for each member.

| Nipper Family - Member Listing<br>No of Members: 3<br>Group Status: Approved<br>Organisation: Bronte |               |                   |        |                     |          | Add New M<br>Add New Prim<br>Dissolve Fan<br>Join New Per<br>Join/Transfer | Member<br>ary Contact<br>nily Group<br>rson & Add<br>to new club |
|----------------------------------------------------------------------------------------------------|---------------|-------------------|--------|---------------------|----------|----------------------------------------------------------------------------|------------------------------------------------------------------|
| Member ID                                                                                            | Member Name   | Membership Status | Season | Membership Category | Primary? | Status                                                                     | Action                                                           |
| 6021914                                                                                              | Second Nipper | Active            | 2021   | Probationary        | No       | Approved                                                                   | Edit                                                             |
| 6021913                                                                                              | First Nipper  | Active            | 2021   | Probationary        | No       | Approved                                                                   | Edit                                                             |
| 6021912                                                                                              | Andrew Nipper | Active            | 2021   | Probationary        | Yes      | Approved                                                                   |                                                                  |

- If the details are correct, click your browser 'Back' button.
- If the details need to be updated, make the required amendments, complete the declaration and click 'Submit'

|   | Where the applicant is <u>un</u>                                                                                 | i <u>der 18 years</u> of age th                                                                     | is form must also be signed by the applicant's parent or legal guardian.                                                                                                    |
|---|----------------------------------------------------------------------------------------------------|----------------------------------------------------------------------------------------------------|----------------------------------------------------------------------------------------------------|
|   | l, Andrew                                                                                                    | Nipper                                                                                              | am the parent or guardian of the applicant.                                                                                                    |
| 1 | ✓ I authorise and consen<br>expressly agree to be res<br>set out in this membershi<br>addition I agree to be bou | t to the applicant unde<br>ponsible for the applic<br>p application and dec<br>ind by and to comply | ertaking the SLS Activities. In consideration of the applicant's membership being accepted I<br>cant's behaviour and agree to personally accept in my capacity as a parent or guardian the terms<br>laration including the provision by me of a release and indemnity in the terms set out above. In<br>with the SLSA constitution and any regulations and policies made under it. |
|   |                                                                                                    |                                                                                                    | Submit                                                                                                    |

- Click 'Return to Family Group member listing page'
- 4. Once all details are up to date, return to the 'Family Group Details' page by clicking on the 'Memberships' menu tab and select: 'Family' (as shown above).
- 5. Click on the 'Renew Membership' link for your family group.

... . . . . . . .

| My Family         |                   |              |                 |          |                                                |
|-------------------|-------------------|--------------|-----------------|----------|------------------------------------------------|
| FAMILY GROUP D    | ETAILS            |              |                 |          | Create Family Group                            |
| Family Group Name | Number of Members | Organisation | Primary Contact | Status   | Action                                         |
| Nipper Family     | 3                 | Bronte       | Andrew Nipper   | Approved | View/Edit<br>Renew Memberships<br>Make Payment |

- 6. Check that the Season field shows the correct renewal season. Use the drop-down box to select the upcoming season 2024/2025.
- 7. Tick the checkbox next to each family member that you wish to renew membership for.

Note/ If you would like to join a new member and add them to your Family Group, refer to the instructions below.

8. Click 'SUBMIT'

|   | Family<br>Seaso | y Group Organisa<br>n: 2024/2025 ~ | Iy - IVIem | bership i | Kenewal    |                   |                                     |        |
|---|-----------------|------------------------------------|------------|-----------|------------|-------------------|-------------------------------------|--------|
|   |                 | Member ID                          | First Name | Last Name | DOB        | Membership Status | Membership Category                 | Season |
| _ |                 | 6021914                            | Second     | Nipper    | 01/01/2015 | Archived          | Junior Activity Member (5-13 years) | 2021   |
|   |                 | 6021913                            | First      | Nipper    | 01/01/2017 | Archived          | Junior Activity Member (5-13 years) | 2021   |
|   |                 | 6021912                            | Andrew     | Nipper    | 01/01/1980 | Archived          | General                             | 2022   |
|   |                 | 6022269                            | Third      | Nipper    | 01/01/2016 | Archived          | Junior Activity Member (5-13 years) | 2022   |
| - | Su              | lbmit Ca                           | ncel       |           |            |                   |                                     |        |

- 9. Select the relevant Renewal Fee(s) from the options available for each family member and click 'Next'.
  - For your first nipper, select '\$160.00 Junior Activity Member (5-13 years) Nipper renewal (1st Nipper)'
  - For your second nipper, select '\$130.00 Junior Activity Member (5-13 years) Nipper renewal (2nd Nipper)'
  - For your third nipper, select '\$100.00 Junior Activity Member (5-13 years) Nipper renewal (3rd Nipper)'
  - For any subsequent nippers, select '\$0.00 Junior Activity Member (5-13 years) Nipper renewal (4<sup>th</sup> or more Nipper)'

Note/ Cadets and Active (15-18 yrs) are not included in the pricing above – e.g. if you have 2 children consisting of a Cadet and a Nipper, you should select '\$160.00 – Junior Activity Member (5-13 years) – Nipper renewal (1<sup>st</sup> Nipper) for your child that is still in Nippers and '\$100.00 – Cadet Member (13-15 years) – Renewal fee (with SRC)' for your Cadet.

## RENEW

#### Please select your desired Renewal Fee(s) from the options available below:

#### Andrew Nipper

| \$7              | 5.00 - General - Nipper parent renewal                                                                                                | ~   |
|------------------|----------------------------------------------------------------------------------------------------|-----|
| Additi<br>the cl | ional parent membership. Only one parent/guardian is required to be a membe<br>ub (active patroller, Water Safety or General Member). | r o |
| Seco             | nd Nipper                                                                                                    |     |
| \$1              | 30.00 - Junior Activity Member (5-13 years) - Nipper renewal (2nd Nir                                                                 | ~   |
| First            | Nipper                                                                                                    |     |
| \$1              | $60.00$ - Junior Activity Member (5-13 years) - Nipper renewal (1st $Nip_I$                                                           | ~   |
| Thirc            | I Nipper                                                                                                    |     |
| \$1              | 00.00 - Junior Activity Member (5-13 years) - Nipper renewal (3rd Nip                                                                 | ~   |

10. Select any 'Addon' items that you wish to also purchase and click 'Next'.

Note/ There are no 'Addon' items for 'Junior Activity (Nipper)' members. Associates, Active patrollers, Water Safety parents, and General members (Nipper parents) have the option of selecting gym membership and the voluntary building contribution. Gym membership is included for 'Cadets' and 'Active (15-18 yrs)'.

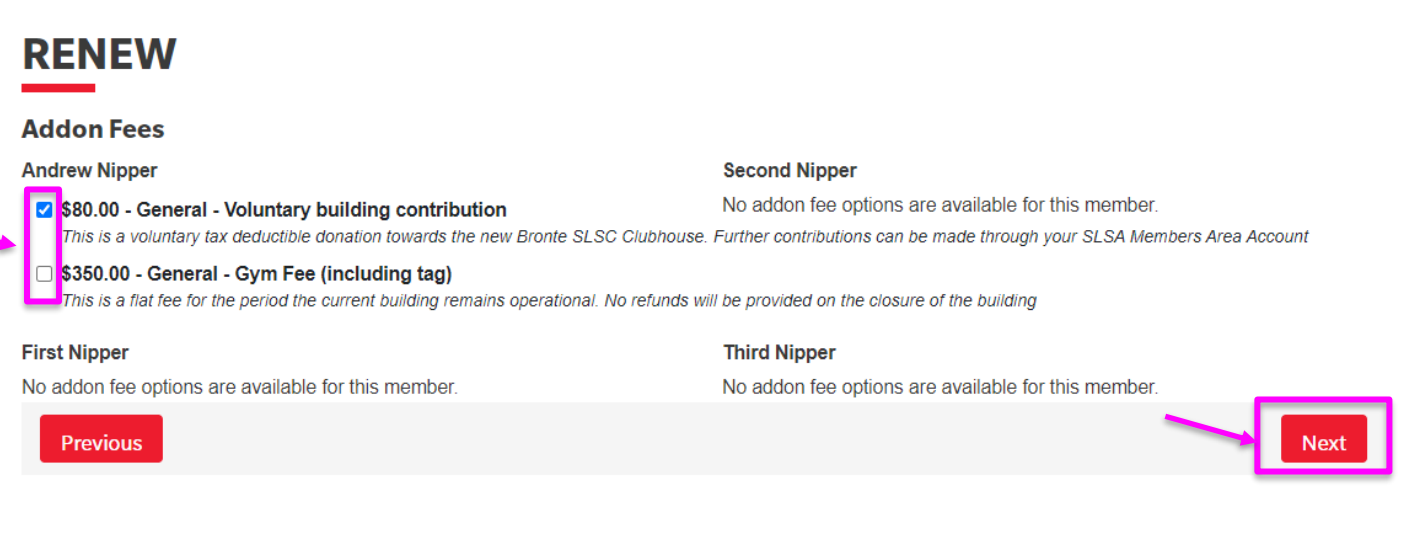

#### 11. A summary of your renewal and associated membership fees will be displayed

| RENEW                                                                                                    |          |
|----------------------------------------------------------------------------------------------------|----------|
| Summary                                                                                                    |          |
| You are renewing                                                                                                    |          |
| Bronte SLSC (NSW)                                                                                                    |          |
| Member/s to renew                                                                                                    |          |
| Andrew Nipper<br>Second Nipper<br>First Nipper<br>Third Nipper                                                                                                    |          |
| Order Summary                                                                                                    |          |
| Please find below a summary of your order.                                                                                                    |          |
| Andrew Nipper                                                                                                    |          |
| General - Nipper parent renewal<br>Additional parent membership. Only one parent/guardian is required to be a member of the club (active patroller, Water Safety or General Member).                     | \$75.00  |
| General - Voluntary building contribution<br>This is a voluntary tax deductible donation towards the new Bronte SLSC Clubhouse. Further contributions can be made through your SLSA Members Area Account | \$80.00  |
| Second Nipper                                                                                                    |          |
| Junior Activity Member (5-13 years) - Nipper renewal (2nd Nipper)                                                                                                    | \$130.00 |
| First Nipper                                                                                                    |          |
| Junior Activity Member (5-13 years) - Nipper renewal (1st Nipper)                                                                                                    | \$160.00 |
| Third Nipper                                                                                                    |          |
| Junior Activity Member (5-13 years) - Nipper renewal (3rd Nipper)                                                                                                    | \$100.00 |
| Total                                                                                                    |          |
|                                                                                                    | \$545.00 |

#### 12. Enter your credit card details

#### Payment

Please make your payment below

| Cardholder name    |   |   |      |        |
|--------------------|---|---|------|--------|
| Credit card number |   |   |      | VISA 🔘 |
| Expiry date        |   |   |      |        |
| Month              | ~ | / | Year | ~      |
| Security code 💿    |   |   |      |        |

13. Tick the three declaration checkboxes. We recommend that you view the membership terms and conditions by clicking on the '<u>declaration</u>' link (particularly take note of clause 8 – Use of image).

#### 14. Type in the name of the parent/guardian. Click 'Next'.

#### SLSA Membership application and declaration

| <b>~</b> | I have read, understood, acknowledge and agree to the declaration including the warning, exclusion of liability, release and indermnity. I acknowledge that |
|----------|----------------------------------------------------------------------------------------------------|
| if       | ny application for membership is successful I will be entitled to all benefits, advantages, privileges and services of SLSA membership.                     |
| I,       | Andrew Andrew am the parent or guardian of the applicant.                                                                                                   |
| •        | I authorise and consent to the applicant undertaking the SLS Activities. In consideration of the applicant's membership being accepted I expressly agree to |
| be       | responsible for the applicant's behaviour and agree to personally accept in my capacity as a parent or guardian the terms set out in this membership        |
| aŗ       | plication and declaration including the provision by me of a release and indemnity in the terms set out above. In addition I agree to be bound by and to    |
| СС       | mply with the SLSA constitution and any regulations and policies made under it.                                                                             |
| ~        | have read, understand, acknowledge and agree to the declaration and application and conditions of membership. I warrant that all information provided is    |
| СС       | orrect.                                                                                                    |

#### 15. Click Next to make payment and complete the registration process

You have now completed all required steps to join a new member to Bronte SLSC and add them to your Family Group. You will receive a notification once the application has been processed and confirmed by the Bronte SLSC office team. Please note that this is a manual process and can take time, particularly when registrations open. Your patience and understanding are greatly appreciated.

If you would like to join a new member and add them to your Family Group, see below.

#### ADDING A NEW MEMBER TO YOUR FAMILY GROUP

Note/ The steps below are to join a brand-new member to your Family Group, who has never been a member of a surf club. If you have a family member who is already a member of Bronte SLSC but not part of your Family Group, they can be added by clicking on 'Add New Member' instead in Step 3 below.

1. Click on the Membership Menu tab and select: Family.

| (C) M |                                   | Hi, Andrew Nipper                                                         | ¢\$? 🕩 |
|-------|-----------------------------------|---------------------------------------------------------------------------|--------|
| Home  | Memberships 🗸 Patrols 🗸 eL        | earning News and Events 🗸 Document Library 🗸 History 🗸 Forms 🗸 Sports Hub |        |
| Pendi | Renewals, Payments & Transfers    | _                                                                         |        |
| ۵     | Awards<br>Update Personal Details | 3roup                                                                     | Renew  |
| ۵     | Pending Requests Member Store     |                                                                           | Renew  |

2. Click on the View/Edit button for your family group

| SURF LIFE SAVING AUSTRALIA<br>MEMBERS AREA         | BURF LIFE SAVING ALISTITALIA<br>MEMBERS AREA |                  |                        |             |                                                |  |  |
|----------------------------------------------------|----------------------------------------------|------------------|------------------------|-------------|------------------------------------------------|--|--|
| Home Memberships 🗸 Pa                              | atrols 🗸 eLearning News a                    | nd Events 🗸 Docu | ment Library 🗸 History | 🗸 🗸 Forms 🗸 | Sports Hub                                     |  |  |
| My Family FAMILY GROUP DETAILS Create Family Group |                                              |                  |                        |             |                                                |  |  |
| Family Group Name                                  | Number of Members                            | Organisation     | Primary Contact        | Status      | Action                                         |  |  |
| Nipper Family                                      | 3                                            | Bronte           | Andrew Nipper          | Approved    | View/Edit<br>Renew Memberships<br>Make Payment |  |  |

3. Click on the red 'Join New Person & Add'

| Nipper Family - Member Listing       Add New Member         No of Members: 3       Add New Primary Contact         Group Status: Approved       Dissolve Family Group         Organisation: Bronte       Join New Person & Add |               |                   |        |                                     |          |          |        |  |
|----------------------------------------------------------------------------------------------------|---------------|-------------------|--------|-------------------------------------|----------|----------|--------|--|
| Member ID                                                                                                    | Member Name   | Membership Status | Season | Membership Category                 | Primary? | Status   | Action |  |
| 6021914                                                                                                    | Second Nipper | Active            | 2021   | Junior Activity Member (5-13 years) | No       | Approved | Edit   |  |
| 6021913                                                                                                    | First Nipper  | Active            | 2021   | Junior Activity Member (5-13 years) | No       | Approved | Edit   |  |
| 6021912                                                                                                    | Andrew Nipper | Active            | 2021   | General                             | Yes      | Approved |        |  |

4. Fill out the required personal details for the new member and click 'Next'

| urname | Date Of Birth           | Gender                                    | The Emergency Contact Above is                          |
|--------|-------------------------|-------------------------------------------|---------------------------------------------------------|
| Nipper | 01/01/2016              | Female                                    | ✓ My<br>Father ✓                                        |
|        | <b>Irname</b><br>Nipper | Irname Date Of Birth<br>Nipper 01/01/2016 | Irname Date Of Birth Gender<br>Nipper 01/01/2016 Female |

5. Check the contact, Address and emergency contact details and update as required. Click 'Next'

| Member/s to Join                         |                                  | Emergency contact                                              |         |                               |  |  |
|------------------------------------------|----------------------------------|----------------------------------------------------------------|---------|-------------------------------|--|--|
| hird Nipper                              | First Name                       |                                                                | Surname |                               |  |  |
| Contact details                          | Andrew                           |                                                                | Nipper  |                               |  |  |
| Email Address                            |                                  | Emergency Contact Mobile                                       |         |                               |  |  |
| office@brontesurfclub.com.au             |                                  | Same as contact mobile                                         |         |                               |  |  |
| Use contact email as guardian c          | ontact email                     |                                                                |         |                               |  |  |
| Nobile                                   |                                  | Parent/Guardian con                                            | itact   |                               |  |  |
| 0412345678                               |                                  | Parent/Guardian will be copied<br>to any members <18yrs of age | in on a | II Email/SMS Communication se |  |  |
| 2 Use contact mobile as emergen          | cy contact mobile                | First Name                                                     |         | Surname                       |  |  |
| Use contact mobile as guardian           | contact mobile                   | Andrew                                                         |         | Nipper                        |  |  |
| Address                                  | Can't find it? Enter it manually | Guardian Contact Email                                         |         |                               |  |  |
|                                          |                                  | Same as contact email                                          |         |                               |  |  |
| Jnit / Level number (Leave blank if none | Guardian Contact Mobile          |                                                                |         |                               |  |  |
|                                          | Same as contact mobile           |                                                                |         |                               |  |  |
| Building name (Leave blank if none)      |                                  |                                                                |         |                               |  |  |
|                                          |                                  |                                                                |         |                               |  |  |
| Street number                            |                                  |                                                                |         |                               |  |  |
| 1                                        |                                  |                                                                |         |                               |  |  |
| Street name                              |                                  |                                                                |         |                               |  |  |
| Bronte Marine Drive                      |                                  |                                                                |         |                               |  |  |
| <b>`:</b> 4.                             |                                  |                                                                |         |                               |  |  |
| Bronte                                   |                                  |                                                                |         |                               |  |  |
|                                          | 4                                |                                                                |         |                               |  |  |
| NOW CON                                  | tcode                            |                                                                |         |                               |  |  |
| NSVV ¥ 20                                | 24                               |                                                                |         |                               |  |  |
| Dravious                                 |                                  |                                                                |         |                               |  |  |
| Trevious                                 |                                  |                                                                |         |                               |  |  |

# JOIN

Please select your desired Joining Fee(s) from the options available below:

| Third Nipper                                                        |                                                                                                    |
|---------------------------------------------------------------------|----------------------------------------------------------------------------------------------------|
| Select price                                                        | ~                                                                                                    |
| \$150.00 - Junior Activity Member (5-13 years) - New Nipper joinin  | ig (1st child)                                                                                                    |
| \$125.00 - Junior Activity Member (5-13 years) - New Nipper joinin  | g (2nd child)                                                                                                    |
| \$100.00 - Junior Activity Member (5-13 years) - New Nipper joinin  | ig (3rd child)                                                                                                    |
| \$0.00 - Junior Activity Member (5-13 years) - New Nipper joining ( | (4th or more child                                                                                                    |
| \$300.00 - Associate - New member fee                               |                                                                                                    |
| \$75.00 - General - New Nipper parent                               |                                                                                                    |
|                                                                     | Third Nipper Select price \$150.00 - Junior Activity Member (5-13 years) - New Nipper joinin \$125.00 - Junior Activity Member (5-13 years) - New Nipper joinin \$100.00 - Junior Activity Member (5-13 years) - New Nipper joinin \$0.00 - Junior Activity Member (5-13 years) - New Nipper joinin \$300.00 - Associate - New member fee \$75.00 - General - New Nipper parent |

7. Select any 'Addon' items that you wish to also purchase and click 'Next'.

Note/ There are no 'Addon' items for 'Junior Activity (Nipper)' members. Associates, Active patrollers, Water Safety parents, and General members (Nipper parents) have the option of selecting gym membership and the voluntary building contribution. Gym membership is included for 'Cadets' and 'Active (15-18 yrs)'.

| JOIN                                |                                  |                                 |               |        |          |  |
|-------------------------------------|----------------------------------|---------------------------------|---------------|--------|----------|--|
| Addon Fees                          |                                  |                                 |               |        |          |  |
| Third Nipper                        |                                  |                                 |               |        |          |  |
| No addon fee options are available  | for this member.                 |                                 |               |        |          |  |
| Previous                            |                                  |                                 |               |        | Next     |  |
| 8. A summary of your re             | enewal and associated m          | embership fees                  | will be dis   | played |          |  |
| JOIN                                |                                  |                                 |               |        |          |  |
| Summary                             |                                  |                                 |               |        |          |  |
| You are joining                     |                                  |                                 |               |        |          |  |
| Bronte SLSC (NSW)                   |                                  |                                 |               |        |          |  |
| Member/s to join                    |                                  |                                 |               |        |          |  |
| Third Nipper                        | 01/01/2016 Female                |                                 |               |        |          |  |
| Contact Details                     |                                  | Emergency                       | Contact       |        |          |  |
| 1 Bronte Marine Drive               |                                  | Andrew Nipper                   |               |        |          |  |
| Bronte 2024 NSW<br>Australia        |                                  | 1 Bronte Marin<br>Bronte 2024 N | e Drive<br>SW |        |          |  |
| office@brontesurfclub.com.au        |                                  | Australia                       |               |        |          |  |
| 0412345678                          |                                  | 0412345678                      |               |        |          |  |
| Order Summary                       |                                  |                                 |               |        |          |  |
| Please find below a summary of you  | ır order.                        |                                 |               |        |          |  |
| Third Nipper                        |                                  |                                 |               |        |          |  |
| Junior Activity Member (5-13 years) | - New Nipper joining (3rd child) |                                 |               |        | \$100.00 |  |
| Total                               |                                  |                                 |               |        |          |  |
|                                     |                                  |                                 |               |        | \$100.00 |  |
| 9. Enter your credit care           | d details                        |                                 |               |        |          |  |
|                                     | Payment                          |                                 |               |        |          |  |
|                                     | Please make your payment         | below                           |               |        |          |  |
|                                     | Cardholder name                  |                                 |               |        |          |  |
|                                     |                                  |                                 |               |        |          |  |
|                                     | Credit card number               |                                 |               |        |          |  |
|                                     |                                  |                                 |               | VISA   |          |  |
|                                     |                                  |                                 |               |        |          |  |
|                                     | Expiry date                      |                                 |               |        |          |  |
|                                     | Month                            | · /                             | Year          | ~      |          |  |

10. Tick the three declaration checkboxes. We recommend that you view the membership terms and conditions by clicking on the <u>'declaration'</u> link (particularly take note of clause 8 – Use of image).

| <b>∠</b><br>if    | I have read, understood, acknowledge and agree to the declaration including the warning, exclusion of liability, release and indermnity. I acknowledge that<br>ny application for membership is successful I will be entitled to all benefits, advantages, privileges and services of SLSA membership.                                                                                                    |        |                                                    |  |  |  |
|-------------------|----------------------------------------------------------------------------------------------------|--------|----------------------------------------------------|--|--|--|
| I,                | Andrew                                                                                                    | Nipper | am <b>the parent or guardian</b> of the applicant. |  |  |  |
| ☑<br>b<br>a¦<br>c | I authorise and consent to the applicant undertaking the SLS Activities. In consideration of the applicant's membership being accepted I expressly agree to be responsible for the applicant's behaviour and agree to personally accept in my capacity as a parent or guardian the terms set out in this membership ar plication and declaration including the provision by me of a release and indemnity in the terms set out above. In addition I agree to be bound by and to comply with the SLSA constitution and any regulations and policies made under it. |        |                                                    |  |  |  |
| C                 | Revereed, understand, acknowledge and agree to the declaration and application and conditions of membership. I warrant that all information provided is correct.                                                                                                    |        |                                                    |  |  |  |

#### 11. Click Next to make payment and complete the registration process

You have now completed all required steps to join a new member to Bronte SLSC and add them to your Family Group. You will receive a notification once the application has been processed and confirmed by the Bronte SLSC office team. Please note that this is a manual process and can take time, particularly when registrations open. Your patience and understanding are greatly appreciated.